# Car Hire Negative Payables User Guide

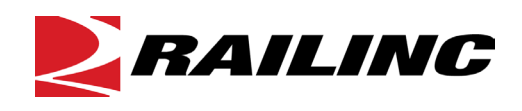

© 2021 Railinc. All Rights Reserved.

Last Updated: September 2021

# **Table of Contents**

| Learning about Car Hire Negative Payables     | 1 |
|-----------------------------------------------|---|
| Overview                                      | 1 |
| System Requirements                           | 1 |
| Accessing the Railinc Customer Success Center | 1 |
| Getting Started                               | 2 |
| Register to Use Railinc SSO                   | 2 |
| Request Access to Car Hire Negative Payables  | 2 |
| Logging In                                    | 3 |
| Logging Out                                   | 3 |
| Negative Payable                              | 4 |
| Threshold: Add/Update                         | 4 |
| Threshold: Search                             | 5 |
| Contact: Add/Update                           | 6 |
| Contact: Search                               | 7 |
| Rejected Report                               | 8 |

# List of Exhibits

| Exhibit 1. Car Hire Negative Payable Roles              | .2  |
|---------------------------------------------------------|-----|
| Exhibit 2. Car Hire Negative Payable Request Permission | .2  |
| Exhibit 3. Railine Login                                | .3  |
| Exhibit 4. Car Hire Negative Payables Home Page         | .3  |
| Exhibit 5. Negative Payables Menu                       | .4  |
| Exhibit 6. Threshold Information                        | .4  |
| Exhibit 7. Search Threshold                             | . 5 |
| Exhibit 8. Threshold Search Results                     | .6  |
| Exhibit 9. Contact Information                          | .7  |
| Exhibit 10. Search Contact                              | .7  |
| Exhibit 11. Contact Search Results                      | .8  |
| Exhibit 12. Rejected Report                             | .8  |
|                                                         |     |

# Learning about Car Hire Negative Payables

### Overview

The Car Hire Negative Payables application is a web-based application that allows authorized users to:

- Add/Update Negative Payable Threshold
- Add/Update Contacts

# **System Requirements**

For information about the system requirements of Railinc web applications and for information about downloading compatible web browsers and file viewers, refer to the *Railinc UI Dictionary*.

# Accessing the Railinc Customer Success Center

The Railinc Customer Success Center provides reliable, timely, and high-level support for Railinc customers. Representatives are available to answer calls and respond to emails from 7:00 a.m. to 7:00 p.m. Eastern time, Monday through Friday, and provide on-call support via pager for all other hours to ensure support 24 hours a day, 7 days a week. Contact us toll-free by phone at 877-RAILINC (1-877-724-5462) or send an email directly to csc@railinc.com.

### **Getting Started**

Access Car Hire Negative Payables by using Railinc's Single Sign-On (SSO), a web application that provides convenient access to a variety of Railinc products. If you have an SSO login, go to the Railinc portal at <u>https://public.railinc.com/</u> and log into SSO by selecting the **Customer Login** link in the top right corner. Enter your user ID and password in the fields and select **Sign In**.

### **Register to Use Railinc SSO**

Each Car Hire Negative Payables user must register to use Railinc's SSO. If you are not already registered for an SSO login, go to the Railinc portal at <u>https://public.railinc.com/</u> and log into SSO by selecting the **Customer Login** link in the top right corner (Exhibit 3). Select the **Create an account now** link. Once you have completed SSO registration, log into SSO to request access to Car Hire Negative Payables.

#### **Request Access to Car Hire Negative Payables**

After you receive authorization to use Railinc's SSO, you must request access to Car Hire Negative Payables by following the instructions in the <u>Railinc Single Sign-On User Guide</u>.

Your level of access and authorization is determined when you request access through Railinc's SSO. Below is the Car Hire Negative Payables role. The user role you choose determines what functions you can perform.

Exhibit 1. Car Hire Negative Payable Roles

| Task                           | Description                                                                                                    |
|--------------------------------|----------------------------------------------------------------------------------------------------|
| CHDX Negative Payable Web User | This role enables users to set their negative payable thresholds<br>each month and allows for the manual submission of car hire data<br>to build a data exchange file. |

Upon receipt of your request in SSO as shown below, user roles are assigned by Railinc.

#### Exhibit 2. Car Hire Negative Payable Request Permission

| Car Hire Negative Payables<br>Car Hire Negative Payables allows car hire participants<br>data to build an exchange file. | ; to set their negative payable thresholds each month and also | allows for the manual submission of car hire |
|----------------------------------------------------------------------------------------------------|----------------------------------------------------------------|----------------------------------------------|
| 1 Select Roles                                                                                                    | 2 Confirm                                                      | 3 Done                                       |
| CHDX Negative Payable Web User ( MA<br>CHDX Negative Payable Web User<br>Comments                                        | .RK required )                                                 |                                              |
|                                                                                                    |                                                                | 0/255<br>Return Next                         |

# Logging In

Use the following procedure to log into Car Hire Negative Payables:

- 1. Open your internet browser and enter https://public.railinc.com to open the Railinc website.
- 2. Select the **Customer Login** link in the upper right of the page. The Account Access page is displayed.

Exhibit 3. Railinc Login

|             |                     |           |                |                 |           |              | CUSTOMER LOGIN → |
|-------------|---------------------|-----------|----------------|-----------------|-----------|--------------|------------------|
|             | Products & Services | Resources | Support ~      | About Railinc 🗸 | Careers ~ | Contact Us   | Q                |
| RAILING     |                     |           |                |                 |           |              |                  |
| 1.10        |                     |           |                |                 |           |              |                  |
| THE RAILROA | AD INDUSTRY'S       |           |                |                 |           |              |                  |
| Innova      | tive & Relial       | ole Reso  | urce           |                 |           |              | ~                |
| for Tech    | nology Solutior     | is 🕥      |                |                 |           | 1 Conta      |                  |
| pue         |                     |           | and the second | <b>4</b> 0-410  |           | EQUIPMENT NO |                  |

| RAILINC |                                                        |  |
|---------|--------------------------------------------------------|--|
|         | ACCOUNT ACCESS                                         |  |
|         | User ID:                                               |  |
|         | Sign In                                                |  |
|         | Forgot User ID2                                        |  |
|         | Don't have a Kailinc Account?<br>Create an account now |  |

- 3. Enter your User ID and Password. Select Sign In. The Railinc Launch Pad is displayed.
- 4. In My Applications, select Car Hire Negative Payables.
- 5. The Car Hire Negative Payables application opens to the Home page.

Exhibit 4. Car Hire Negative Payables Home Page

| <b>RAILINC</b> CHDX Web Application |                           |                                                              | MICHDOC: RAIL   Launch Pad   Contact Us   Sign Out                                                                  |
|-------------------------------------|---------------------------|--------------------------------------------------------------|----------------------------------------------------------------------------------------------------|
| Home                                | Negative Payable          | Help                                                         |                                                                                                    |
| Welcome to Car Hir                  | e Data Exchange Web       | Application                                                  |                                                                                                    |
|                                     | Car Hire D<br>online scre | Data Exchange Online applic<br>eens. This information is use | ation allows to capture Car Hire Payment information via<br>ed to participate in Car Hire Data Exchange application |
|                                     |                           |                                                              |                                                                                                    |

# **Logging Out**

Select the Sign Out link in the top right to end a Car Hire Negative Payables session.

### **Negative Payable**

The tasks available in the Negative Payable menu include:

| Menu Item              | Description                                                       |
|------------------------|-------------------------------------------------------------------|
| Threshold              | Allows you to Add/Update and Search thresholds                    |
| Contact                | Allows you to Add/Update and Search contacts                      |
| <b>Rejected Report</b> | Allows you to access the report of records rejected by thresholds |

Select the Negative Payable menu item to view the Car Hire Negative Payables submenu items.

#### Exhibit 5. Negative Payables Menu

| CHDX Web Application |            |  |  |  |
|----------------------|------------|--|--|--|
| Negative Payable     | Help       |  |  |  |
| Threshold 👆 👆        | Add/Update |  |  |  |
| Contact              | Search     |  |  |  |
| Rejected Report      |            |  |  |  |

# Threshold: Add/Update

Use the following procedure to establish both global thresholds and specific exceptions to negative payables.

1. From the main menu, select **Negative Payable** > **Threshold** > **Add/Update**. The Threshold Information page is displayed.

Exhibit 6. Threshold Information

| Threshold In  | forma   | tion  |      |        |               |        |                                |                                    |                  |            |              |
|---------------|---------|-------|------|--------|---------------|--------|--------------------------------|------------------------------------|------------------|------------|--------------|
| Global        |         |       |      |        |               |        |                                |                                    |                  |            |              |
| *Application: | :       |       |      | CHDX   | ]             |        | *Fund Type:                    |                                    | USD 🗸            |            |              |
| *Car Mark O   | wner(SC | CAC): |      | RAIL V |               |        | *Global Thre                   | shold:                             | 2,275,9          | 91.00      |              |
|               |         |       |      |        |               |        | *Global Limit<br>carriers exce | will be applied<br>opt those noted | to all<br>below: |            |              |
| Last Update   | d By:   |       |      | MICHD  | OC            |        | Last Updated                   | i At:                              | 07-30-3          | 2020 15:23 | :51 EDT      |
|               |         |       |      |        |               |        |                                |                                    |                  |            |              |
| Exceptions    | ;       |       |      |        |               |        |                                |                                    |                  |            |              |
|               |         |       | SCAC |        | Threshold Ame | ount   | Status                         | Effect                             | ive Date         | Expira     | tion Date    |
|               | ×       | CSXT  |      |        | 50.00         |        | Active                         | 08-11-2020                         | (MM-DD-YYYY)     | 12-10-9999 | (MM-DD-YYYY) |
|               | ×       | BNSF  |      |        | 10.00         |        | Active                         | 10-11-2019                         | (MM-DD-YYYY)     | 12-10-9999 | (MM-DD-YYYY) |
|               |         |       |      |        |               | Except | ions: Add Delete               |                                    |                  |            |              |
|               |         |       |      |        |               | s      | ave Cancel                     |                                    |                  |            |              |

2. All fields marked with a red asterisk (\*) are required. See below for a description of the Threshold Information fields.

| Field                 | Description                                                                                                    |
|-----------------------|----------------------------------------------------------------------------------------------------|
| Application           | The application affected by the negative payables, defaults to CHDX                                                                                                    |
| Fund Type             | Currency used to settle negative payable obligations; unless otherwise specified the Fund Type is set to USD                                                                                                    |
| Car Mark Owner (SCAC) | The road establishing the negative payable threshold                                                                                                    |
| Global Threshold      | The threshold is set to zero by default. Enter a specific global threshold<br>to apply to all carriers. Global Threshold is the limit that will be applied<br>to all carriers except those noted in the <b>Exceptions</b> section. Specify<br>thresholds that differ from the specified global threshold in the<br><b>Exceptions</b> section. |
| Last Updated By       | User ID of the last user to update the threshold                                                                                                    |
| Last Updated At       | Date and time the threshold was last updated                                                                                                    |
| Exceptions            | Use the <b>Add</b> button to add a new exception. Specify the SCAC, the<br>Threshold Amount, the Effective Date (defaults to the current date)<br>and the Expiration Date (defaults to 12-9999).<br>Use the <b>red X</b> button or the <b>Delete</b> button to delete a previously<br>specified exception                                     |

3. Select **Save** to save the addition or deletion of negative payable threshold details or select **Cancel** to return to the Home page without making any changes.

### **Threshold: Search**

Use the following procedure to search for negative payables:

1. From the main menu, select Negative Payable > Threshold > Search. The Search page is displayed.

#### Exhibit 7. Search Threshold

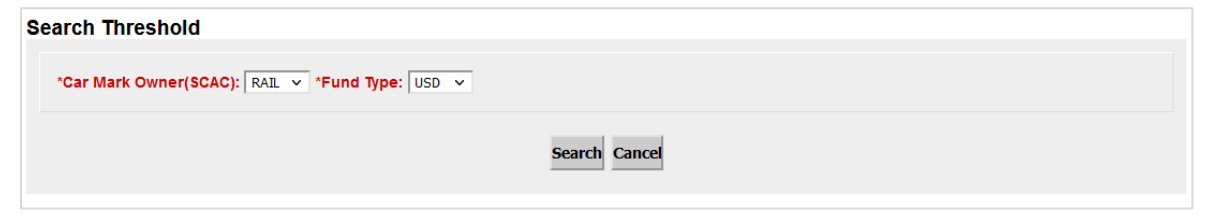

2. Fields marked with a red asterisk (\*) are required. See below for a description of the Search fields.

| Field                 | Description                                                                                                  |
|-----------------------|----------------------------------------------------------------------------------------------------|
| Car Mark Owner (SCAC) | The road establishing the negative payable threshold                                                         |
| Fund Type             | Currency used to settle negative payable obligations; unless otherwise specified the Fund Type is set to USD |

3. Select **Search** to search for negative payable thresholds or select **Cancel** to return to the Home page. When Search is selected, the search results are displayed.

|  | Exhibit 8. | Threshold | Search | Results |
|--|------------|-----------|--------|---------|
|--|------------|-----------|--------|---------|

| rch Thresl   | hold                  |                      |                    |            |                     |                     |             |
|--------------|-----------------------|----------------------|--------------------|------------|---------------------|---------------------|-------------|
| Car Mark Owi | ner(SCAC): RAIL 🗸 *Ft | und Type: USD 🗸      |                    |            |                     |                     |             |
|              |                       |                      | Search             | Cancel     |                     |                     |             |
| Global       |                       |                      |                    |            |                     |                     |             |
| SCAC         | Fund Type             | Global Amount        | Status             | Updated By | Updated             | Date Up             | dated Time  |
| RAIL         | USD                   | 2,275,991.00         | Active             | DJSTST01   | 10-09-2             | 018                 | 09:00:18    |
| <b>VAIL</b>  | USD                   |                      | Updated            | DJSTST01   | 10-09-2             | 018                 | 08:59:52    |
| AIL          | USD                   | 99,999.12            | Updated            | DJSTST01   | 10-09-2             | 018                 | 08:59:14    |
| AIL          | USD                   | 207,367.00           | Updated            | DJSTST01   | 10-08-2             | 018                 | 15:57:11    |
| AIL          | USD                   |                      | Updated            | DJSTST01   | 10-08-2             | 018                 | 15:56:43    |
| RAIL         | USD                   | 99,999.12            | Updated            | DJSTST01   | 10-08-2             | 018                 | 15:56:02    |
| RAIL         | USD                   | 4,332,996.00         | Updated            | DJSTST01   | 10-08-2018 14:24:48 |                     | 14:24:48    |
| RAIL         | USD                   |                      | Updated            | DJSTST01   | 10-08-2018 14:24:19 |                     | 14:24:19    |
| AIL          | USD                   | 99,999.12            | Updated            | DJSTST01   | 10-08-2018 14:23:39 |                     | 14:23:39    |
| RAIL         | USD                   |                      | Updated            | BSKXC01    | 06-18-2             | 06-18-2018 09:00:28 |             |
| RAIL         | USD                   | 10.00                | Updated            | KTUBMAN    | 05-23-2018 15:13:40 |                     | 15:13:40    |
| RAIL         | USD                   | 1,000.00             | Updated            | KTUBMAN    | 08-06-2             | 2015                | 10:25:36    |
| Exceptions   |                       |                      |                    |            |                     |                     |             |
| SCAC         | Threshold             | Effective Begin Date | Effective End Date | Status     | Updated By          | Updated Date        | Updated Tir |
| A            | 900.00                | 12-11-2015           | 12-10-9999         | Expired    | KTUBMAN             | 05-23-2018          | 15:13:40    |
| AR           | 1.00                  | 08-11-2015           | 12-10-9999         | Expired    | KTUBMAN             | 07-16-2015          | 16:34:08    |
| AR           | 1.00                  | 08-11-2015           | 12-10-9999         | Expired    | KTUBMAN             | 07-16-2015          | 16:33:26    |
| NSF          | 7,797,620.00          | 10-11-2020           | 10-10-2021         | Expired    | DJSTST01            | 10-09-2018          | 09:04:29    |
| NSF          | 1,500,000.00          | 09-11-2019           | 05-10-2021         | Inactive   | DJSTST01            | 10-09-2018          | 09:01:37    |
| NSF          | 1,315,956.00          | 10-11-2020           | 10-10-2021         | Expired    | DJSTST01            | 10-09-2018          | 09:01:12    |
| NSF          | 1,500,000.00          | 09-11-2019           | 05-10-2021         | Inactive   | DJSTST01            | 10-08-2018          | 16:00:00    |
| NSF          | 4,010,280.00          | 10-11-2020           | 10-10-2021         | Expired    | DJSTST01            | 10-08-2018          | 14:30:49    |
| NSF          | 1,500,000.00          | 09-11-2019           | 05-10-2021         | Inactive   | DJSTST01            | 10-08-2018          | 14:27:45    |
| NSF          | 1,000.00              | 09-11-2008           | 12-10-9999         | Expired    | 5PHILLIP            | 08-27-2008          | 21:21:35    |
| INSF         | 20,000.00             | 09-11-2008           | 12-10-9999         | Expired    | 5PHILLIP            | 08-27-2008          | 21:15:21    |
| BNSF         | 2,000.00              | 06-11-2008           | 12-10-9999         | Expired    | 5PHILLIP            | 05-27-2008          | 16:55:10    |
|              | 500.00                | 12 11 2015           | 12 10 0000         | Expired    | DISTSTO1            | 10 00 0010          | 14:01:50    |

### Contact: Add/Update

Use the following procedure to add or update contact information for negative payables:

1. From the main menu, select **Negative Payable** > **Contact** > **Add/Update**. The Contact Information page is displayed.

| Contact Information           |              |                  |                              |       |  |
|-------------------------------|--------------|------------------|------------------------------|-------|--|
| Primary                       |              |                  |                              |       |  |
| *Application:                 | CHDX         |                  |                              |       |  |
| *Company(SCAC):               | RAIL         | Company Name:    | SOMEHWERE IN MEXICO          |       |  |
| Company Address:              | 7001 WESTON  | City:            |                              |       |  |
| State:                        | СН           | Country:         | CAN Y                        |       |  |
| Zip:                          | 854588       | ,-               |                              |       |  |
| *Primary Contact Name:        | DOUG SANDERS | *Address:        | 17 WEST FEATHERS DR. VADO    |       |  |
| *City:                        | ONTARIO      | *State:          | ??                           |       |  |
| *Country:                     | CAN ¥        | *Zip:            | 98779                        |       |  |
| *Phone:                       | 919-1234567  | *Email:          | DOUGLAS.SANDERS@RAILILNC.COM |       |  |
| Last Updated By:              | MICHDOC      | Last Updated At: | 07-30-2020 15:25:43          |       |  |
|                               |              |                  |                              |       |  |
| Secondary                     |              |                  |                              |       |  |
| Conta                         | rt Namo      | Phone            | Email Addrage                | Send  |  |
|                               | ct nume      |                  |                              | Email |  |
| DOUGLAS SANDERS               |              | 919-123-56/8     | DOUGLAS.SANDERS@RAILINC.COM  | Y ¥   |  |
| DOUGLAS SANDERS               |              | 919-123-5678     | DOUGLAS.SANDERS@RAILINC.COM  | N Y   |  |
| KYLE TUBMAN                   |              | 919-651-5170     | KYLE.TUBMAN@RAILINC.COM      | Υ×    |  |
| SecondaryContacts: Add Delete |              |                  |                              |       |  |
| Save Cancel                   |              |                  |                              |       |  |

#### Exhibit 9. Contact Information

- 2. Fields marked with a red asterisk (\*) are required for the Primary contact.
- 3. Select the Add button to add a Secondary Contact and complete the additional fields.
- 4. Select the **Delete** button or the red **X** button to delete a previously specified exception.
- 5. Select **Save** to save the negative payable contact details or select **Cancel** to return to the Home page without making any changes.

#### **Contact: Search**

Use the following procedure to search for contacts:

1. From the main menu, select **Negative Payable** > **Contact** > **Search**. The Search page is displayed.

#### Exhibit 10. Search Contact

| Search Contact  |               |  |
|-----------------|---------------|--|
| *Company(SCAC): |               |  |
|                 | Search Cancel |  |

- 2. Enter a Company/SCAC (railroad or agent). This field is required.
- 3. Select **Search** to search for contacts or select **Cancel** to return to the Home page. When Search is selected, the search results are displayed.

| rch Contact           |                                      |                  |                  |                       |
|-----------------------|--------------------------------------|------------------|------------------|-----------------------|
| Company(SCAC): CSXT   |                                      |                  |                  |                       |
|                       | Search                               | h Cancel         |                  |                       |
| Primary               |                                      |                  |                  |                       |
| Application:          | CHDX                                 |                  |                  |                       |
| company(SCAC):        | 6735 SOUTHPOINT DRIVE S. CSX BLDG II | Company Name:    | CSX TRANSPOR     | TATION                |
| Company Address:      | J-690                                | City:            | JACKSONVILLE     |                       |
| State:                | FL                                   | Country:         | USA              |                       |
| Zip:                  | 32216                                |                  |                  |                       |
| Primary Contact Name: | GEORGE A. JONES                      | Address:         | J-690            | NT DRIVE 5., COX BEDG |
| City:                 | JACKSONVILLE                         | State:           | FL               |                       |
| Country:              | USA                                  | Zip:             | 32216            |                       |
| Phone:                | 00101001                             | Email:           |                  |                       |
| Last updated By:      | CSXCARCH                             | Last Updated At: | 11-13-2017 15:30 | 5.07                  |
| Secondary             |                                      |                  |                  |                       |
| Contact Name          | Phone                                | Email /          | Address          | Send Email            |
|                       |                                      |                  |                  | Y                     |
|                       |                                      |                  |                  | Y                     |
|                       |                                      |                  |                  | Y                     |
|                       |                                      |                  |                  | Y                     |
|                       |                                      |                  |                  | Y                     |
|                       |                                      |                  |                  | Y                     |
|                       |                                      |                  |                  | Y                     |
|                       |                                      |                  |                  | N/                    |

Exhibit 11. Contact Search Results

#### **Rejected Report**

As a result of a negative payable report rejection, carriers must resolve the negative payable amount through negations with its partners. After consensus, negative payable amounts may be resolved through bill and voucher or special handling and subsequent car hire reports.

Use the following procedure to create a negative payable rejected report:

1. From the main menu, select **Negative Payable** > **Rejected Report**. The Rejected Report page is displayed.

#### Exhibit 12. Rejected Report

2. Fields marked with a red asterisk (\*) are required and either **Car Mark Owner (SCAC)** or **Equipment User (SCAC)** are required. See below for a description of the Rejected Report fields.

| Field                 | Description                                                             |  |  |
|-----------------------|-------------------------------------------------------------------------|--|--|
| Car Mark Owner (SCAC) | The road establishing the negative payable threshold                    |  |  |
| Allowed Month/Year    | Specify the settlement month and year for the rejected report           |  |  |
| Equipment User (SCAC) | The road utilizing equipment other than the owner of the reporting mark |  |  |

| Fund Type | Currency used to settle negative payable obligations; unless otherwise |
|-----------|------------------------------------------------------------------------|
|           | specified the Fund Type is set to USD                                  |

3. Select **Submit** to create the negative payables rejected report or select **Cancel** to return to the Home page without creating a report.